## **REGISTRACE** do aplikace eDoklady – na pc/notebooku

Pokud jste zaměstnanec UHK a ve své náplni práce máte ověřování občanských průkazů, od 1. 1. 2025 i elektronických, můžete se stát v aplikaci eDoklady Ověřovatelem za UHK.

Pozvánku do aplikace Vám vytvoří Správce UHK (<u>https://www.uhk.cz/cs/univerzita-hradec-</u> <u>kralove/uhk/celouniverzitni-pracoviste/oddeleni-informacnich-technologii/it-poradna/edoklady</u>); zažádejte emailem.

Na email obdržíte tuto pozvánku. Klikněte na odkaz. Pozvánka má omezenou platnost.

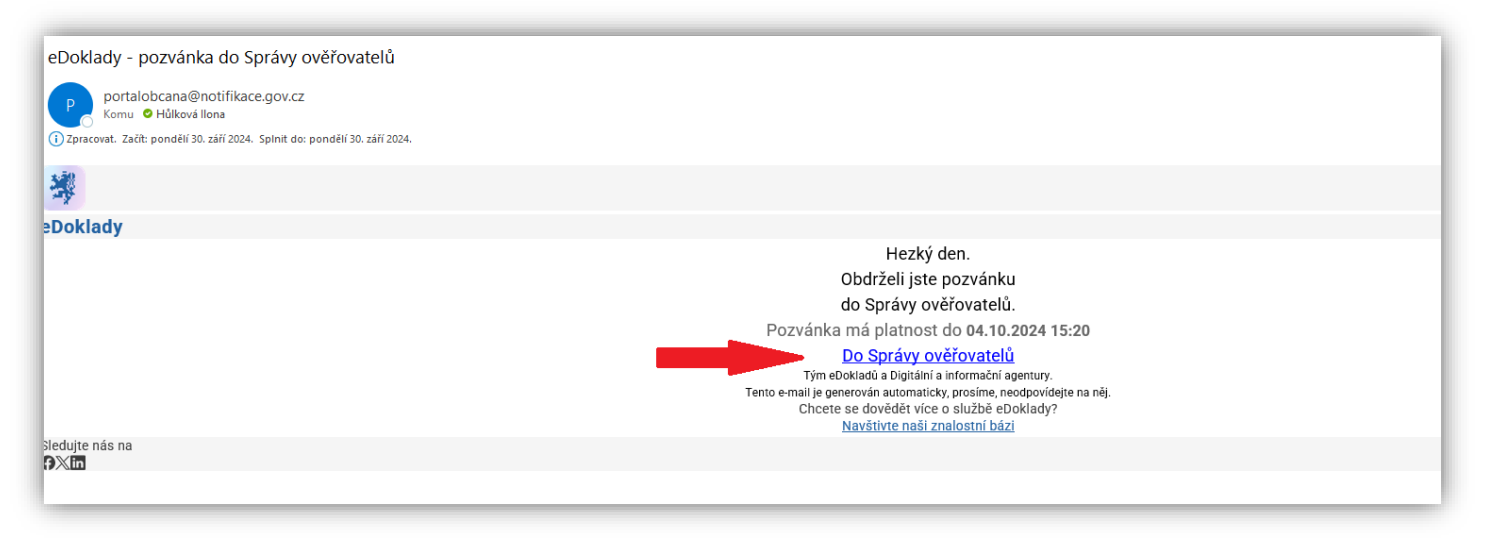

Budete přesměrováni na aplikaci eDoklady. Vyplňte požadované údaje a zvolte heslo.

|                   | 140                                                                     | + 50                                               |
|-------------------|-------------------------------------------------------------------------|----------------------------------------------------|
|                   | eDoklady   Správa ověřovatelů                                           | eDoklady   Správa ověťovatelů                      |
|                   | Vitejte ve správě ověřovatelů.                                          | 2/2 Vytvoření hesla                                |
|                   | Pred jejim pinonodnotným využívaním je treba zkontrolovat par udaju.    | Heslo *                                            |
|                   | 1/2 Vase udaje                                                          | 0                                                  |
|                   | Jméno                                                                   | Alespoñ 10 znaků                                   |
|                   | Přijmení                                                                | Avespon I verke prameno     Alespoñ I malé písmeno |
|                   | e-mail<br>Role Ověřovatel                                               | Alespoň 1 číslice     Alespoň 1 speciální znak     |
|                   |                                                                         | Kontrola nového hesia *                            |
|                   | Pokud uvedene udaje nesouniasi<br>kontaktujte svého správce.            | ©                                                  |
|                   | Ūdaje souhlasi                                                          |                                                    |
|                   |                                                                         | Uložit hesio                                       |
|                   |                                                                         |                                                    |
|                   |                                                                         |                                                    |
|                   |                                                                         |                                                    |
| Doklady   Správ   | va nušrvateli)                                                          |                                                    |
| contract f option |                                                                         |                                                    |
|                   | 👹 eDoklady   Správa ověřovatelů                                         |                                                    |
|                   | Výborně                                                                 |                                                    |
|                   |                                                                         |                                                    |
|                   | Nastavení je hotové. Teď už můžete používat čtečku v mobilu či na webu. |                                                    |

# PRÁCE v aplikaci eDoklady – na pc/notebooku

## 1) PŘIHLÁŠENÍ

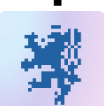

Zvolte lokální účet

https://ctecka.edoklady.gov.cz/prihlaseni

Zadejte univerzitní email a heslo

| eDoklady   Správa ověřovatelů<br>Přihlášení Lokálním účtem |
|------------------------------------------------------------|
| Přihlášení <b>Lokálním účtem</b>                           |
| E-mail • @uhk.cz  Heslo *  Pokračovat                      |
|                                                            |

2) Vyberte svou **PŘEPÁŽKU** (UHK – součást – vaše příjmení jméno)

| Vyberte svou přep                                                                          | bážku                     |
|--------------------------------------------------------------------------------------------|---------------------------|
| Zvolením přepážky bude váš účet po dobu přihláši<br>pomocí kterého se s vámi spojí občané. | ení propojený s QR kôdem, |
| Vyhledejte podle názvu přepäžky                                                            | Q Zobrazit pouza voleá    |
| O PřF 1                                                                                    | Volná                     |
| UHK NTB MZ                                                                                 | Volná                     |
| UHK přepážka ST                                                                            | 🗸 Volná                   |
| UHK - Rek - Centrum služeb                                                                 | Voina                     |
| <ul> <li>UHK - Rek - Hůlková Ilona</li> </ul>                                              | 🗸 Volna                   |
| UHK - Rek - Kudmáč Tomáš                                                                   | Volna                     |
| UHK - Rek - Univ. knihovna                                                                 | 🗸 Volna                   |
| UHK - Rek - VŠ koleje 1                                                                    | Volne                     |
| UHK - Rek - VŠ koleje 2                                                                    | Volna                     |

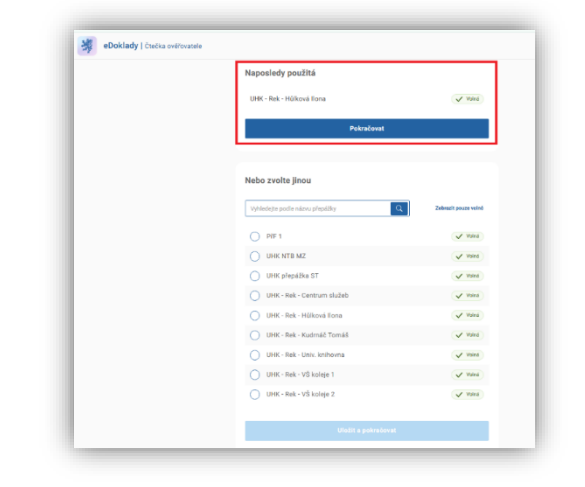

Při opětovném přihlášení bude aplikace nabízet dříve zvolenou přepážku.

| eDoklady   Čtečka ověřovatele |                                                                                     |                                   |
|-------------------------------|-------------------------------------------------------------------------------------|-----------------------------------|
|                               | Kontrola údajů                                                                      |                                   |
|                               | Výběr sady údajů                                                                    |                                   |
|                               | Všechny Globální Organizace Osobni                                                  |                                   |
|                               | Kontrola dokladu                                                                    | ② Detail                          |
|                               | Kontrola věku - 18 let                                                              | ⑦ Detail                          |
|                               | Ověření totožnosti                                                                  | ② Detail                          |
|                               | Strojově čitelná zóna dokladu                                                       | ② Detail                          |
|                               | Zkontrolovat                                                                        |                                   |
|                               | QR kód pro spojení s přepá                                                          | ižkou                             |
|                               | <b>H</b>                                                                            |                                   |
|                               | V tuto chvíli nemáte vygenerovaný žádný platný QR k<br>můžete ověřovat doklady obča | kód. Vygenerujte si ho, ať<br>mů. |
|                               | Vygenerovat nový QR kód                                                             |                                   |

 Vyberte SADU ÚDAJŮ, které budete ověřovat

> a vygenerujete QR kód (pokud není již vygenerován a případně vytištěn):

2

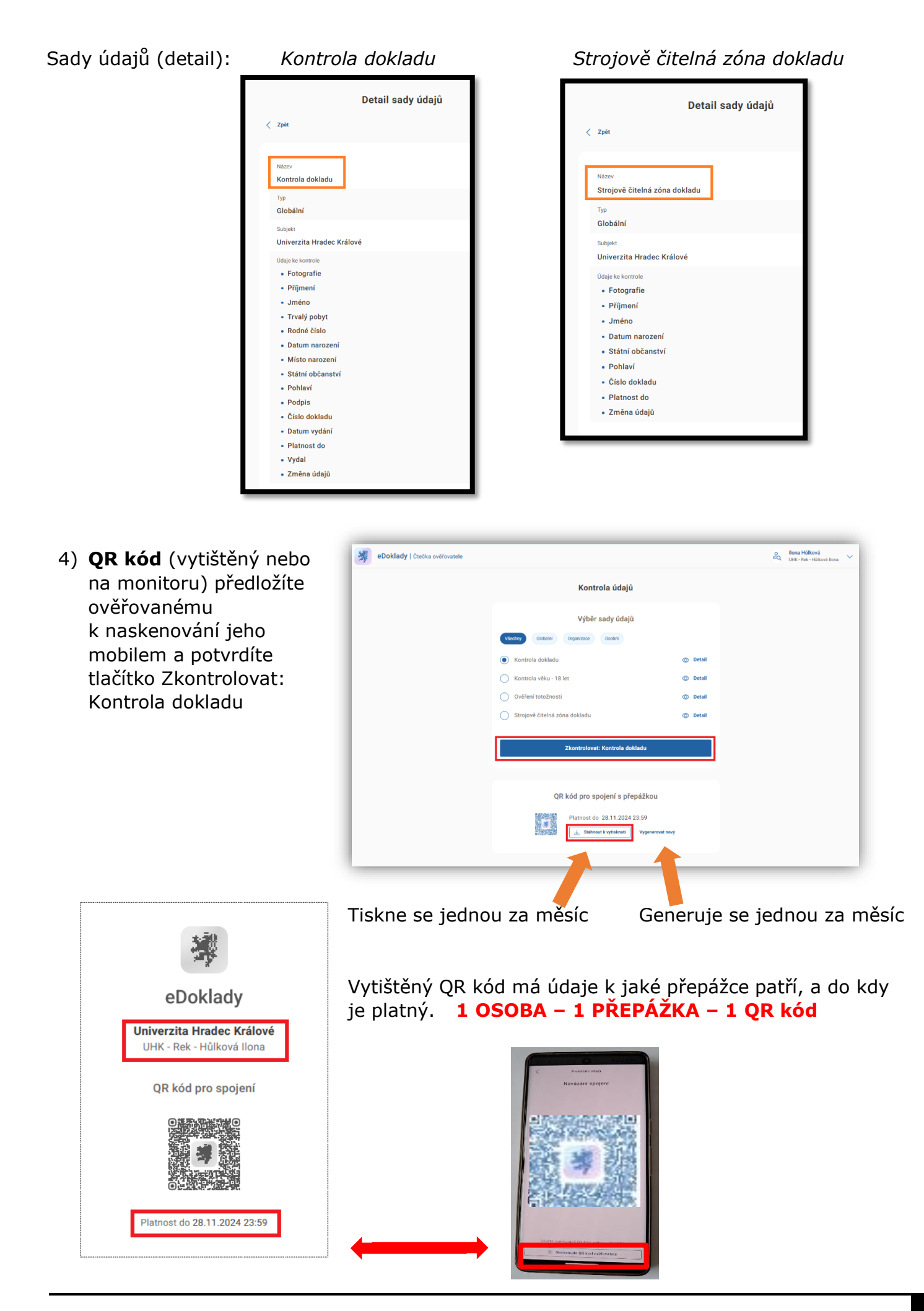

3

### 5) Samotné **OVĚŘENÍ** dokladu

| Kontrola údajů       |
|----------------------|
| Navázání spojení     |
|                      |
| Ukonēit výmēnu údajū |

--- Student naskenuje QR kód a zaměstnanec čeká na ověření údajů ---

### Na obrazovce uvidíte ověřovanou osobu a pohledem ověříte

|                                        |               | ení údajů<br>Ivrpis je platny | Zobraze<br>V Digitaln |
|----------------------------------------|---------------|-------------------------------|-----------------------|
| Možnost zpracová                       |               | e kontrole                    | Údaje ki              |
|                                        |               | BOLESLAV BORIVOJ              | méno                  |
|                                        |               | <br>01.11.1974                | m narození            |
| 3483704                                | Čislo dokladu | <br>Ceská republika           | občanství             |
|                                        |               | <br>Muž                       | í                     |
|                                        | Rodné číslo   | <br>996001027                 | du                    |
| 870927/06                              | Exportor      | 23.04.2028                    | io                    |
| 870927/06<br>vatúdaje 🔨                |               |                               | daiú                  |
| 870927706<br>vat údaje 🔨<br>hnout .pdf | Stái          | Ne                            | uuju                  |

#### CHYBOVÉ HLÁŠKY:

Digitální výpis není platný - výpis nemá platné ověření od důvěryhodné certifikační autority. Je tedy na vás, jestli budete údajům občana důvěřovat.

Údaje nebyly nasdíleny - údaje sdílené občanem nebyly v požadovaném formátu nebo je zamítl. Zaklikněte Ukončit kontrolu a zjistěte, zda občan ve výzvě zaklikl Nesouhlasím případně zda má všechny údaje, které po něm požadujete. Poté proces zopakujte.

Spojení přerušeno - předávání údajů trvá déle než je nastavený časový limit. *Pokud k takové situaci dojde, je potřeba, aby občan QR kód naskenoval ještě jednou.* 

Při kontrole nastala chyba - Zkuste kontrolu zopakovat. Pokud chyba nadále přetrvává, obraťte se na <u>technickou podporu Portálu občana</u>, která vám pomůže problém vyřešit.

https://edoklady.gov.cz/podpora-overovatelu/clanky-a-navody

4